## Second Opinion Radiology Interpretations: Epic Order Creation

This workflow can be used to create an order for the import of outside imaging with interpretation outside of the ED.

There are multiple ways to perform the same task in Epic. In addition, based on your role, your screen may look slightly different than the screen captures below. Please use the below examples as a reference.

- Select Orders Only in the Main Toolbar (the location of this button may be different depending on your personalized settings or context. If it is not visible, use the search function to type "Orders Only").
- 2. The Patient Lookup tool will open. Find the patient and click Accept.

| Patient Lookup                            |         | ×                             |
|-------------------------------------------|---------|-------------------------------|
| Select Patient PHS Search Recent Patients |         |                               |
| Name/MRN:                                 | EPI ID: |                               |
| SSN:                                      | Sex:    | 9                             |
| Date of birth:                            | CSN     |                               |
| □ Use sounds-like □ My patients           |         |                               |
| Eind Patient Clear                        |         | <u>A</u> ccept <u>C</u> ancel |

| anko                |                             | Production - BWH RADIOLOGIST - JOHN PATRICK DEMERS                                                                              |                              |
|---------------------|-----------------------------|----------------------------------------------------------------------------------------------------|------------------------------|
| Epic 🔻 😥            | Patient Station 🛛 🔓 Appts   | 🐉 Walk In 🛛 😤 Quick Appt 🛛 🖾 My Reports 🔤 In Basket 🥼 Transcribe Order 👘 🔹 🎱 🌽 🍎 Print 🗸                                        | IS Service Desk Tickets      |
| 🐻 👬 🖸               | 🛛 🖾 🏹 Xxxxbwhpert           | est,One 🗙                                                                                                    | EpicCare Q Search            |
| Xxxxbwhper          | test, One MRN<br>30901276   | Room: None Age Sex DOB Allergies Isolation Code Attending   Bed: None 117 y.o. Male 01/01/1901 Iodinated Contra None Not o None | LOS Patient<br>None Inactive |
| €⇒ 🕤                | 1/16/2018 visit with Unk    | nown Unknown, MD for Orders Only                                                                                                | ?                            |
| SnapShot<br>Summary | Images Admin Be             | [빛] 🏥 💁 🌾 🞇 ᢖ 녣 🖄<br>nefits Inquiry References Scans Öpen Orders Care Teams PrintAyS Preview AVS Pt Declined AVS M              | jedia Manager More           |
|                     | ORDERS ONLY<br>BestPractice | Medications & Orders                                                                                                    | <b>↑↓</b> /                  |
| Ō                   | Verify Rx Benefits          | Create Medication List Comments                                                                                                 |                              |
| Chart Review        | Progress Notes              | Search for new order + New Order + Patient-Reported Medications                                                                 | *                            |
| Care Everywhe       | Visit Diagnoses             | rs, Review open orders                                                                                                    |                              |
| PHS Viewer          | Meds & Orders               | No active orders                                                                                                    |                              |
| Care Team Pa        | Disp & CC Chart             | Mark All Taking Mark as Reviewed Last Reviewed by Emmanuelle A Boco-Bernard on 8/2/2017 at 3:26                                 | PM                           |
| Results Review      | Sign Visit                  | R. Click here to select a pharmacy                                                                                              | K Order Entry                |
| Order Review        |                             | Associate Providers                                                                                                    | ,                            |
| Open Orders         |                             |                                                                                                    |                              |
| Enter/Edit Res      |                             | T Previous F                                                                                                    | 7 ↓ Next F8                  |
| Orders Only En      |                             | Disp & CC Chart<br>No follow-up instructions entered.                                                                           |                              |
|                     |                             | Sign Visit                                                                                                    |                              |
|                     |                             | ✓ Sign Visit                                                                                                    |                              |
|                     |                             |                                                                                                    |                              |
|                     |                             |                                                                                                    |                              |
|                     |                             |                                                                                                    |                              |
|                     |                             |                                                                                                    |                              |
|                     |                             |                                                                                                    |                              |

3. This has opened an Orders Only Encounter. Click on the New Order button.

- 4. Using the Order Search Tool, type "Outside with." This will produce a list of all orders for Outside Import with Interpretation or Consult. As you get more familiar with the orders, you may start to search using more specific terms (e.g., "CT Outside with"). Please see list of outside import terms at the end of this document for terms to query.
- 5. If you click on a specific order and click **Select & Stay**, it will show up in **Selected Orders** on the right sidebar. You can add multiple orders to this list.

| outeid | de with                                  | Search Ca               | Defense (54)                  |                                 |              |                | lear Selected  | - |
|--------|------------------------------------------|-------------------------|-------------------------------|---------------------------------|--------------|----------------|----------------|---|
| outsic |                                          | Brow                    | vse (F4) Preference List (F5) | Facility List (F6)              | оокир (F7)   |                | Jear Selected  | _ |
|        |                                          |                         | Medications Medications       | rocedures <b>V</b> Order Panels | <u>Split</u> | Selec          | ed Orders      |   |
|        | Name                                     | Do                      | se Fre Type Co Pref L Form    | u Copa Cover Resulting Ag       | ype 🔺        | Procedures     | deide 145th    |   |
|        | CT Abdomen Outside With Interpret        | tation Or Consult       | Ima CT. BWH                   | PHSRAD                          |              | Interpretation | n Or Consult   |   |
|        | CT Abdomen/Pelvis Outside with In        | terpretation or Consul  | Ima CT. BWH                   |                                 |              | CT Face Ou     | tside With     |   |
| ۲ù     | CT Cardiac Outside With Interpreta       | tion Or Consult         | Ima CT. BWH                   | PHSRAD                          |              | Interpretation | n Or Consult   |   |
|        | CT Chest Outside With Interpretation     | on Or Consult           | Ima CT. BWH                   | PHSRAD                          |              |                |                |   |
| Û.     | CT Face Outside With Interpretation      | n Or Consult            | Ima CT. BWH                   | PHSRAD                          |              |                |                |   |
| Ω.     | CT Head Outside With Interpretation      | n or Consult            | Ima CT. BWH                   | PHSRAD                          |              |                |                |   |
| D.     | CT Lower Extremity Outside With In       | terpretation Or Consul  | Ima CT. BWH                   | PHSRAD                          |              |                |                |   |
| Ď.     | CT Neck Outside With Interpretation      | n or Consult            | Ima CT. BWH                   |                                 |              |                |                |   |
| Ũ.     | CT Neuro-Vascular Outside With Int       | terpretation Or Consul  | Ima CT. BWH                   | PHSRAD                          |              |                |                |   |
| Ω.     | CT Orbits Outside With Interpretatio     | on Or Consult           | Ima CI. BWH                   | 500545                          |              |                |                |   |
| Ř.     | CT Spine (Bone) Focus Outside Wi         | th Interpretation Or Co | Ima CI, BWH                   | PHSRAD                          |              |                |                |   |
| Щ.     | CT Spine (Neuro) Focus Outside W         | ntn Interpretation Or C | Ima CT. BWH                   | PHSRAD                          |              |                |                |   |
| Щ.     | CT Lenger Extremity Outside With In      | terpretation Or Const   | Ima CT. BWH                   | DUODAD                          |              |                |                |   |
| 况.     | CT Vaccular Outside With Interprets      | tion Or Concult         | Ima CT. DWH                   | PHORAD                          |              |                |                |   |
| 2      | DXA Outside With Interpretation Or (     | Consult                 | Ima CI, DWH                   | PHORAD                          |              |                |                |   |
| 3      | ED CT Outside with Interpretation of     | or Consult              | Ima CT BWH                    | THORAD                          |              |                |                |   |
| 3      | ED Trauma Outside with Interpretation of | tion or Consult         | Ima ED BWH                    |                                 |              |                |                |   |
| 5      | ED XR Outside with Interpretation of     | r Consult               | Ima XR BWH                    |                                 |              |                |                |   |
| ň.     | FL Abdomen Outside With Interpret        | ation Or Consult        | Ima FL, BWH                   | PHSRAD                          |              |                |                |   |
| ñ      | FL Cardiac Outside With Interpretat      | ion Or Consult          | Ima FL. BWH                   |                                 |              |                |                |   |
| ñ      | FL Lower Extremity Outside With Int      | terpretation Or Consul  | Ima FL. BWH                   | PHSRAD                          |              |                |                |   |
|        | FL Neurovascular Outside With Inte       | rpretation Or Consult   | Ima FL. BWH                   |                                 | -            |                |                |   |
| 69 Id  | oaded. No more to load                   |                         |                               | Color                           | at & Otou    |                |                | _ |
| 05 1   |                                          |                         |                               | Sele                            | a & Stay     | <u>A</u> ccept | <u>C</u> ancel |   |

6. Once your list is complete, click **Accept** at the bottom right of the window.

7. You will now see a window for details of the **Medications & Orders**. Enter the **Reason for Exam**. *Please also enter the date the outside exam was performed*. Click **Accept**.

| CT Chest Outside    | With Interpretation Or Consu                                                                                                    | ılt                  |                                 |                 |                                        | ✓ <u>A</u> ccept      | X Cancel         | Remove |
|---------------------|----------------------------------------------------------------------------------------------------|----------------------|---------------------------------|-----------------|----------------------------------------|-----------------------|------------------|--------|
| °o P                |                                                                                                    |                      |                                 |                 |                                        |                       |                  |        |
| Status:             | Future Image: Constraint of the second second | Approx.              |                                 |                 |                                        |                       |                  |        |
| Priority:           | Routine 🔎 Routine Urg                                                                                                    | ent/patient          | waiting                         |                 |                                        |                       |                  |        |
| Class:              | External 🔎 Ancillary Perf                                                                                                    | ormed Ho             | ospital Performed               | Externa         | al                                     |                       |                  |        |
| Process Inst.:      | Outpatient exams must be<br>Routine<br>Urgent/Patient waiting<br>All other priority reques                                                                                                    | schedule<br>sts must | d in advance.<br>be communicate | Valid<br>d by : | order priorities<br>phone call to radi | for Outpatie<br>blogy | nt are:          |        |
| Reason for<br>Exam: | ✓ + Trauma (injury) to Chest, Ini diagnostic evaluation                                                                                                    | tial                 | Q                               |                 |                                        |                       |                  |        |
| Please provide a    | ny additional clinical context for th                                                                                                    | is exam (a           | dditional indications           | s, differe      | ent diagnoses, other rele              | vant history):        |                  |        |
| Sched Inst          | Click to add text                                                                                                    |                      |                                 |                 |                                        |                       |                  |        |
| Comments (F6):      | ,⊕ 🌼 📽 🍽 🔅 🚑 🕂                                                                                                    | Insert Sm            | artText C                       | = +             | • ⇒ ≤4 ≣                               |                       |                  |        |
|                     |                                                                                                    |                      |                                 |                 |                                        |                       |                  |        |
| CC Results:         | Recipient                                                                                                    | Modifier             | Add PCP                         | -               |                                        |                       |                  |        |
|                     |                                                                                                    |                      | Add My List                     | -               |                                        |                       |                  |        |
|                     |                                                                                                    |                      | Build My Lis                    | ts              |                                        |                       |                  |        |
|                     |                                                                                                    |                      | Clear All                       |                 |                                        |                       |                  |        |
| Additional Order    | Details                                                                                                    |                      |                                 |                 |                                        |                       |                  |        |
|                     |                                                                                                    |                      |                                 |                 |                                        | ✓ <u>A</u> ccept      | X <u>C</u> ancel | Remove |

## 8. Click on the **Associate** button.

| Medications & Orders               |                     |                                    |                                  |                     |            | <b>↑</b> ↓      |
|------------------------------------|---------------------|------------------------------------|----------------------------------|---------------------|------------|-----------------|
| Create Medication List Commen      | s                   |                                    |                                  |                     |            |                 |
| Search for new order               | New Order           | Patient-Reported Medications       | ]                                |                     | Ŧ          | 1 Unsigned Orde |
| Review open orders                 |                     |                                    |                                  |                     |            | Ŷ               |
| lo active orders.                  |                     |                                    |                                  |                     |            |                 |
| Unsigned Orders new orders, red    | rders, and modifica | tions                              |                                  |                     |            | Next            |
| After visit Procedures (1 Ord      | er)                 |                                    |                                  |                     |            |                 |
| CT Chest Outside With Inter        | pretation Or Con    | sult                               |                                  | ø                   | ☆          | Remove          |
| ⁰ <mark>₀</mark> ■ P Expecte       | ed-1/17/2018, Expir | es-1/17/2019, Routine, External, F | leason for Exam: + Trauma (injur | y) to Chest, Initia | al diagnos | tic evaluation  |
| Mark All Taking V Mark as R        | eviewed             |                                    |                                  |                     |            |                 |
| R. Click here to select a pharmacy |                     |                                    |                                  |                     |            | 5 Order Entr    |
| O Associate Edit Multiple Phas     | es of Care Provid   | ers                                |                                  |                     |            | 🗸 Sign Pend     |
| Close F9                           |                     |                                    |                                  | Previous            | F7 🗸       | Next F8         |

9. Type a diagnosis into the **Diagnosis** field. Associate the order with the appropriate diagnosis and click **Accept**.

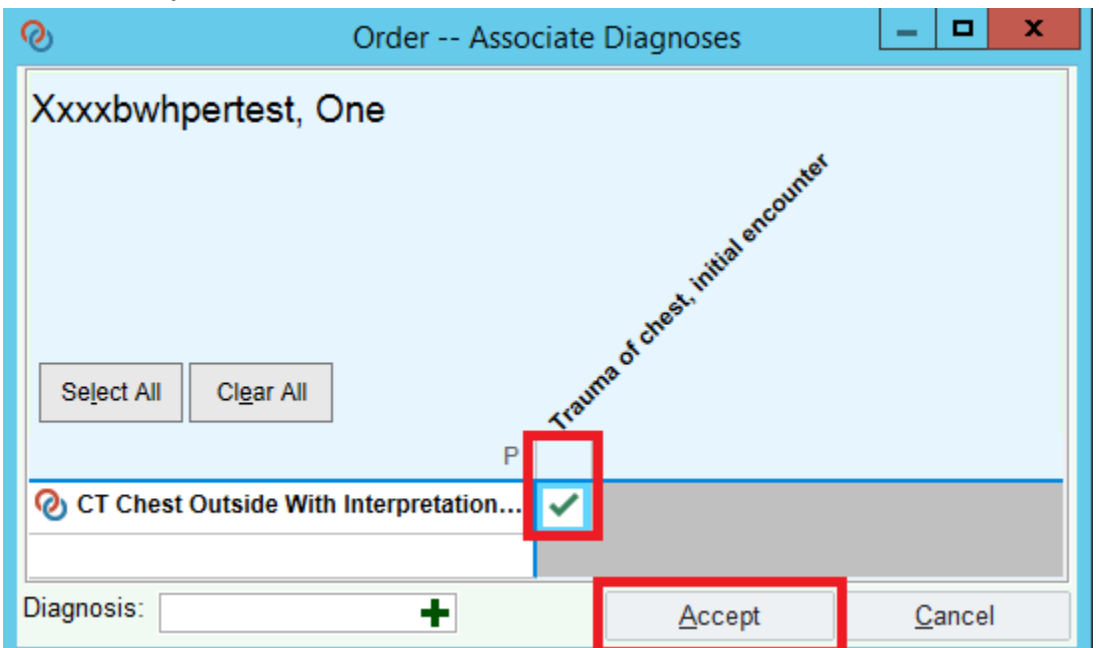

10. Click on Sign.

| Medications & Orders                                              |                                           |                                                |                                |                        | <b>† +</b>                   |
|-------------------------------------------------------------------|-------------------------------------------|------------------------------------------------|--------------------------------|------------------------|------------------------------|
| Create Medication List Comme                                      | nts                                       |                                                |                                |                        |                              |
| Search for new order                                              | New Order                                 | Patient-Reported Medications                   |                                |                        | ↓ 1 Unsigned Order<br>⊗      |
| Review open orders                                                |                                           |                                                |                                |                        |                              |
| No active orders.                                                 |                                           |                                                |                                |                        |                              |
| Unsigned Orders new orders, re                                    | eorders, and modifica                     | ations                                         |                                |                        |                              |
| After visit Procedures (1 Or                                      | der)                                      |                                                |                                |                        |                              |
| CT Chest Outside With Inte                                        | rpretation Or Con<br>ted-1/17/2018, Expir | sult<br>res-1/17/2019, Routine, External, Reas | on for Exam: + Trauma (injury) | to Chest, Initial diag | Remove<br>pnostic evaluation |
| Mark All Taking V Mark as                                         | Reviewed Last Re                          | viewed by Emmanuelle A Boco-Bernar             | d on 8/2/2017 at 3:26 PM       |                        |                              |
| Rk Click here to select a pharmac   O Associate Edit Multiple Pha | Ases of Care Provid                       | lers                                           |                                |                        | Sign Pend                    |
| Close F9                                                          |                                           |                                                |                                | Previous F7            | ↓ Next F8                    |

11. *If you are not an authorizing provider*, you will need to select the **Order Mode** (please use "Per Protocol: cosign required) and **Authorizing Provider**. If the "Entered By" field does not automatically populate, please type "order mode" and use the ID below:

| <b>R</b>                                                                           | Providers                          | x |
|------------------------------------------------------------------------------------|------------------------------------|---|
| Order mode:                                                                        | Per protocol: cosign required      | ] |
| Ordering provider:<br>Authorizing Providers<br>For procedures:<br>For medications: | TEST, MULMREIGHT [1118267]         |   |
| Entered by:<br>Comments:                                                           | ORDER MODE, SUPPORT STAFF [999400] |   |
|                                                                                    | <u>A</u> ccept <u>C</u> ancel      |   |

12. Close the encounter. 🗹 Close F9

## **Eligible Orders**

CT Abdomen Outside With Interpretation Or Consult CT Abdomen/Pelvis Outside With Interpretation Or Consult CT Cardiac Outside With Interpretation Or Consult CT Chest Outside With Interpretation Or Consult CT Face Outside With Interpretation Or Consult CT Head Outside With Interpretation Or Consult CT Lower Extremity Outside With Interpretation Or Consult CT Neck Outside With Interpretation Or Consult CT Neuro-Vascular Outside With Interpretation Or Consult CT Orbits Outside With Interpretation Or Consult CT Spine (Bone) Focus Outside With Interpretation Or Consult CT Spine (Neuro) Focus Outside With Interpretation Or Consult CT Temporal Bones Outside With Interpretation Or Consult CT Upper Extremity Outside With Interpretation Or Consult CT Vascular Outside With Interpretation Or Consult MRI Abdomen Outside With Interpretation Or Consult MRI Brain Outside With Interpretation Or Consult MRI Breast Outside With Interpretation Or Consult MRI Cardiac Outside With Interpretation Or Consult MRI Chest Outside With Interpretation Or Consult MRI Face Outside With Interpretation Or Consult MRI Lower Extremity Outside With Interpretation Or Consult MRI Neck Outside With Interpretation Or Consult MRI NeuroVascular Outside With Interpretation Or Consult MRI Spine (Bone) Outside With Interpretation Or Consult MRI Spine (Neuro) Focus Outside With Interpretation Or Consult MRI Upper Extremity Outside With Interpretation Or Consult MRI Vascular Outside With Interpretation Or Consult XR Abdomen Outside With Interpretation Or Consult XR Chest Outside With Interpretation Or Consult XR Face Outside With Interpretation Or Consult XR Head Outside With Interpretation Or Consult XR Lower Extremity Outside With Interpretation Or Consult XR Pelvis Outside With Interpretation Or Consult XR Spine Outside With Interpretation Or Consult XR Upper Extremity Outside With Interpretation Or Consult XR Vascular Outside With Interpretation Or Consult